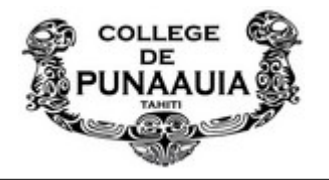

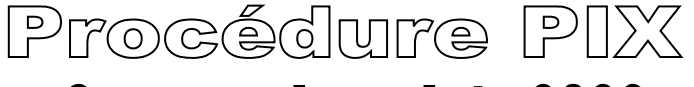

## Parcours de rentrée 2022

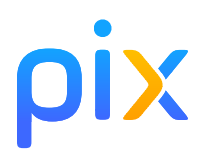

## <u>A savoir :</u>

Les élèves du collège son pré-inscrits sur PIX, la 1ère utilisation en 5ème avec le parcours de rentrée permet, en plus de connaître leur niveau, de valider leur inscription et de personnaliser leur mot de passe. Les élèves devront suivre les étapes suivantes pour rejoindre leur parcours, 2 méthodes sont possible :

| <ul> <li>Cliquer sur Entrer un code</li> <li>Saisir le code du parcours en haut à droite<br/>Saisissez votre code</li> <li>Ce code est transmis par votre établissement/organisation et<br/>permet de démarrer un parcours ou d'envoyer votre profil.</li> <li>RRSGXQ473</li> <li>Acceder au parcours</li> </ul> | our l'envoi par mail, possibilité d'utiliser PunaMa<br><b>Exemple avec le code de</b><br>5ème                                                       | il      |
|----------------------------------------------------------------------------------------------------|----------------------------------------------------------------------------------------------------|---------|
| En 5ème, s'identifier pour la 1ère fois         I) Saisir le nom, prénom, date de naissance :         ''ene         ''ene         ''ene         J'ai déjà un compte Pix         J'ai déjà un compte Pix         J'ai déjà un compte Pix         Si) Commencer le test en cliquant sur         sur                | nnaliser le mot de<br>passe<br>Finitiales en<br>ale (s'il n'y a pas<br>e dans le mot de<br>nettre une des 2<br>en minuscule)                        | Ø       |
| En 4ème et 3ème, la procédure d'accès au parcours est la même MAIS les élèves ont déjà un compte (identifiant :<br>prenom.nomjjmm et mdp : mdp collège+initiales en majuscules avec obligatoirement une minuscule dans le mot<br>de passe). Ils cliqueront donc sur                                              |                                                                                                    |         |
| Liens et code d'accès aux parcours de rentrée<br>5ème : https://app.pix.fr/campagnes/RRSGXQ473 (code à<br>4ème : https://app.pix.fr/campagnes/CAPBGG328 (code à<br>3ème :https://app.pix.fr/campagnes/RZFZDH447 (code à s<br>Segpa/ULIS : https://app.pix.fr/campagnes/MBDQVZ584 (C                              | saisir : RRSGXQ473)<br>saisir :CAPBGG328)<br>aisir : RZFZDH447)<br>Code à saisir : MBDQVZ584)<br>Ir « ie passe » jusqu'à la dernière question et et | 1/0//67 |

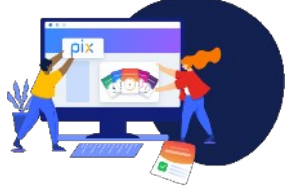